# Online Provider Portal help guide How to use the instant Early Years Funded Entitlement eligibility checker

# About this guide

This is a step-by-step guide for using the eligibility checker on the Online Prover Portal to check the following funding types:

- 9 month old Early Years Funded Entitlement (EYFE) for working families
- 2 year old EYFE for working families
- Extended EYFE for 3 and 4 year olds

You can:

- carry out an instant eligibility check to allow you to offer EYFE places to eligible parents and carers with confidence
- find out eligibility code start and end dates, and grace period end dates

## Contents

| Before you start                                | .2 |
|-------------------------------------------------|----|
| How to find the checker on the portal           | .3 |
| Starting a check                                | .5 |
| Results of a check                              | 6  |
| Yellow banner (Code is found)                   | 6  |
| Red banner (Code is not found, or not eligible) | .7 |

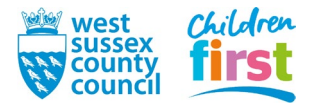

# Before you start

## Have these things ready

- The child's eligibility code (11 digits)
- The parent or carer's surname and National Insurance number

You must have parental consent to use this data for the purposes of an eligibility check. If they completed and signed the EYFE Parent Declaration form, they will have given consent.

## Things to note

- You must verify the child is age-eligible to access the Working Families entitlements before offering an EYFE place to a child in addition to checking their eligibility code. Consult clause 1.1 of the EYFE Provider Declaration for guidance on age-eligibility. Note that the checker may still verify the eligibility code is valid despite the child not being age-eligible to access EYFE. Claims will be declined if this is the case.
- **Providers must ensure that eligibility codes are valid** before offering a place. You will only be able to claim Working Families EYFE for this child within your next Actuals submission if the Start Date is prior to the beginning of the applicable term and the Grace Period End Date is at the earliest at the end of the applicable term check this carefully when prompted in step 8.
- The data you input for the check is not retained
- The checker is a standalone feature on the portal and is not linked to your claims
- Eligibility codes typically begin with "50", but there are exceptions, such as "40" codes which are issued in certain circumstances, and other temporary code formats issued by HMRC.

#### If you require assistance logging on to the portal

• Find help <u>online</u>

#### If you require assistance to determine the validity of a code

• <u>Email us</u> before the child starts accessing a place.

## Note on internet browsers

It is recommended you use an up to date internet browser. If you experience technical difficulties, try updating or use an alternative browser, such as Google Chrome, Microsoft Edge, Mozilla Firefox etc.

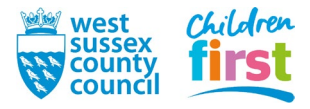

# How to find the checker on the portal

1. <u>Sign in</u> to the portal

If your account has access to more than one provider, choose the appropriate one from the list at the top of the screen (either day nursery, pre-school or childminder) then press the **Proceed** button

| Please select an Organisation below                                          |                  |  |
|------------------------------------------------------------------------------|------------------|--|
| As you are linked to multiple Organisations you will need to select one in o | rder to proceed. |  |
| Select Organisation:Please select                                            | Proceed          |  |

2. Choose **Funding** in the top menu

| Home Forms Funding Sufficiency Staff  |
|---------------------------------------|
|                                       |
| Welcome to the Online Provider Portal |
|                                       |
| THE PORTAL IS: OPEN                   |
|                                       |

3. To access the **Funding** area of the portal, you must pass through a Security Question. Enter three characters from your secret word (note which three the portal is asking for) then press the **Submit** button.

If this is the first time accessing the Funding area of the portal, or you've had your account reset by us, your Secret Word will be defaulted to WSCC

| Home Forms Funding                                                                                                    |
|----------------------------------------------------------------------------------------------------|
|                                                                                                    |
|                                                                                                    |
| Security question                                                                                                    |
| For increased security, you are being prompted to enter the answer to one of the Authentication Questions.<br>What is your secret word |
| Character 1 2 3                                                                                                    |
| A T A T                                                                                                    |
| Submit                                                                                                    |
|                                                                                                    |

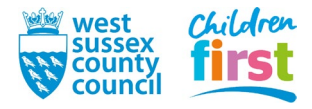

#### 4. This step is for users that have the default Secret Word (WSCC) only

If this is the first time accessing the **Funding** area of the portal, you will be prompted to change your default secret word to one of your own choosing

First, click on the text *What is your secret word (Provider)* so that it becomes highlighted (may take a moment to highlight if using a mobile or tablet device)

Then enter the old and new answer, into the boxes - the answers are case sensitive

Press the **Save** button

| Account Security                                  | Authentication Questions    |                                                                                 |
|---------------------------------------------------|-----------------------------|---------------------------------------------------------------------------------|
| Please change                                     | e your authentica           | tion questions below                                                            |
| If an asterisk is displa                          | yed in front of an authenti | ication question then the question has not yet been assigned a personal answer. |
| What is your secret                               | word (Provider)             |                                                                                 |
| That is your secret                               | nord (Fronder)              |                                                                                 |
|                                                   |                             |                                                                                 |
|                                                   |                             |                                                                                 |
|                                                   |                             |                                                                                 |
| Old Answer:                                       |                             |                                                                                 |
| Old Answer:<br>New Answer:                        | ······                      |                                                                                 |
| Old Answer:<br>New Answer:<br>Confirm New Answer: |                             |                                                                                 |

After changing your answer you will need to press **Childcare/service provider** at the top left of the window to return to the portal, and select **Funding** from the main menu again

| Childcare/service provider                            |                          |  |
|-------------------------------------------------------|--------------------------|--|
| Account Sec ty                                        | Authentication Questions |  |
| Please change your authentication                     |                          |  |
| If an asterisk is displayed in front of an authentica |                          |  |
| What is your sec                                      | ret word (Provider)      |  |

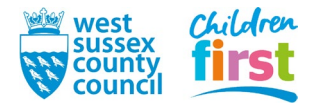

# Starting a check

5. Choose Eligibility Checker from the Funding sub-menu

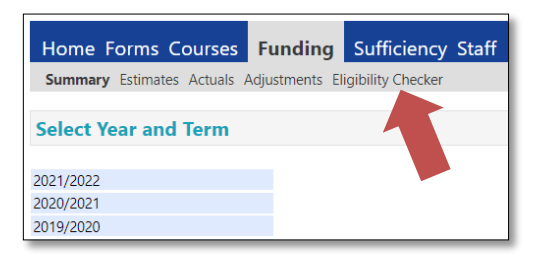

6. Press the Working Families Eligibility Check button

| Summary Estimates                                                    | Actuals Adjustments Eligibility Checker                                                                                  |
|----------------------------------------------------------------------|----------------------------------------------------------------------------------------------------|
| Eligibility Chec                                                     | ker                                                                                                    |
| Jse this area to check i                                             | f a child is eligible for Early Years Funded Entitlement (EYFE) for Working Families, including:                         |
| 9 month old EYFE for<br>2 year old EYFE for W<br>Extended EYFE for 3 | Working Families<br>/orking Families<br>and 4 year olds.                                                                 |
| Click the button below                                               | to start a check and provide the details as required.                                                                    |
| Please note: even if a cour Help Guide for mo                        | ode appears valid with a green tick, yet must check the code "Start Date" "End Date" and "Grace Perio<br>re information. |
|                                                                      |                                                                                                    |

- 7. Only three fields require data to perform a check, indicated by an asterisk:
  - Eligibility code (11 digits)
  - Child's date of birth (in format DD/MM/YYYY)
  - **Parent/carer NI Number** (9 characters, must be the one used on the application)

Tick the box to confirm that you have parental consent to perform the check, then press the **Submit** button

| Wo                                                                                             | rking Families Eligibility Check                                                                              |
|------------------------------------------------------------------------------------------------|----------------------------------------------------------------------------------------------------|
| Please enter a valid Eligibility Code and Chi<br>Partner Details are optional but if entered t | ild Date of Birth, together with Parent/Carer Details.<br>hen all fields, except Forename, must be filled in. |
| Eligibility Code*                                                                              | 50035689471                                                                                                   |
| Child Date of Birth*                                                                           | 17/03/2021                                                                                                    |
| Parent/Carer Forename                                                                          |                                                                                                    |
| Parent/Carer Surname                                                                           |                                                                                                    |
| Parent/Carer NI Number*                                                                        | NH457157S                                                                                                    |
| Consent must be given for this                                                                 | Eligibility Check                                                                                             |
| Partner Forename                                                                               |                                                                                                    |
| Partner Sumar                                                                                  |                                                                                                    |
| Partner N over                                                                                 |                                                                                                    |
| *denotes mandatory fields                                                                      |                                                                                                    |
| Submit Cancel                                                                                  |                                                                                                    |

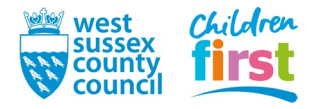

# **Results of a check**

8. You are given either a yellow or red banner with the results of the check

## Yellow banner (Code is found)

A yellow banner and tick indicates that the code has been found only - it **does not indicate that the code is valid** for the upcoming term, or that you can claim extended hours for the child on your Actuals submission for the upcoming term

| rionne | Forms Funding Sufficiency                                                                  |
|--------|--------------------------------------------------------------------------------------------|
| Summa  | iry Estimates Actuals Adjustments Eligibility Checker                                      |
| 1      | The details provided have been found:                                                      |
|        | Eligibility Code: 5010101010<br>Code Start Date: 06-Jul-2024<br>Code End Date: 10-Jan-2025 |
|        | Grace Period End Date: 31-Mar-2025                                                         |

The following information is provided:

- Code Start date when code first issued by HMRC, or when the parent reconfigreermed eligibility
- Code End date by which the applicant should reconfirm their eligibility with HMRC
- Grace Period End Date when eligibility will end if the parent fails to reconfirm with HMRC

To be able to claim EYFE using a code for the child on your next Actuals submission, the code **must** be valid for the entirety of that term. Refer to the table below to check validity for the term in which you intend to claim.

| To claim in | code start date must be | and grace period end date must be |
|-------------|-------------------------|-----------------------------------|
| Autumn term | 31 August, or earlier   | 31 December, or later             |
| Spring Term | 31 December, or earlier | 31 March, or later                |
| Summer term | 31 March, or earlier    | 31 August, or later               |

Note that:

- If the parent applied or reconfirmed with HMRC in time, but the code start date is after the start of term, take a screenshot of the Eligibility Checker outcome (using the Print screen button on your keyboard) and email <a href="mailto:freeentitlement@westsussex.gov.uk">freeentitlement@westsussex.gov.uk</a> for support.
- If a parent has forgotten to reconfirm, and/or no longer meets the eligibility criteria, the child can continue to access their EYFE place up to the grace period end date.
- A child cannot start at a new provider if the code has fallen into the grace period.

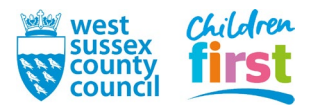

#### Red banner (Code is not found, or not eligible)

A red banner indicates that the code has not been found, or the applicant is not eligible. You cannot claim EYFE using a code for the child on your Actuals submission for the upcoming term.

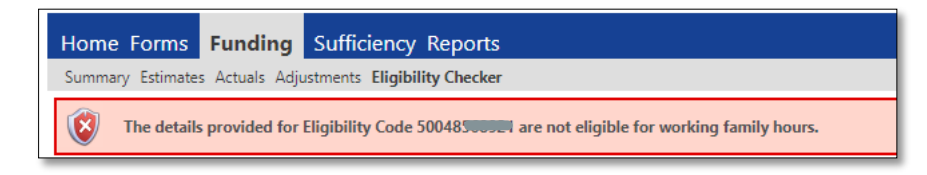

Check the details that you entered are correct and try again.

If you still receive the red banner message, the applicant:

- may have given you incorrect data check it with them
- has applied but isn't eligible query it with them
- was previously eligible but no longer is query it with them

END

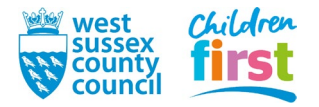